#### 雑誌論文を探す

# 6.2 CiNii Research の使い方

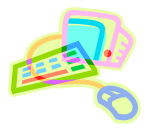

### <どんな資料が探せる?>

● 日本国内の図書、雑誌、学術論文、機関リポジトリ等の論文や研究データ、KAKEN の研究プロジェクト等をは じめとする日本の学術情報を横断検索できるデータベースです。

#### <どこから使える?>

学術情報センター URL:<u>https://lsic.nagoya-wu.ac.jp/</u>

> 図書館資料を探す > データベース > CiNii Research

- 学内のパソコンであれば、どこからでも使えます。
- OpenAthens で学外から利用することもできます。 参照)6.12 学外からのデータベース利用方法

## <どうやって探す?>

- 1. 検索画面で条件を指定します
- 検索ボックスに調べたい言葉を入力して【検索】ボタンをクリックすると、検索結果一覧が表示されます。
- 【詳細検索】をクリックすると、検索対象を詳細な検索条件を設定できます。
- 詳細検索の【本文リンク】にチェックをいれると、本文が見られる文献だけを検索することもできます。

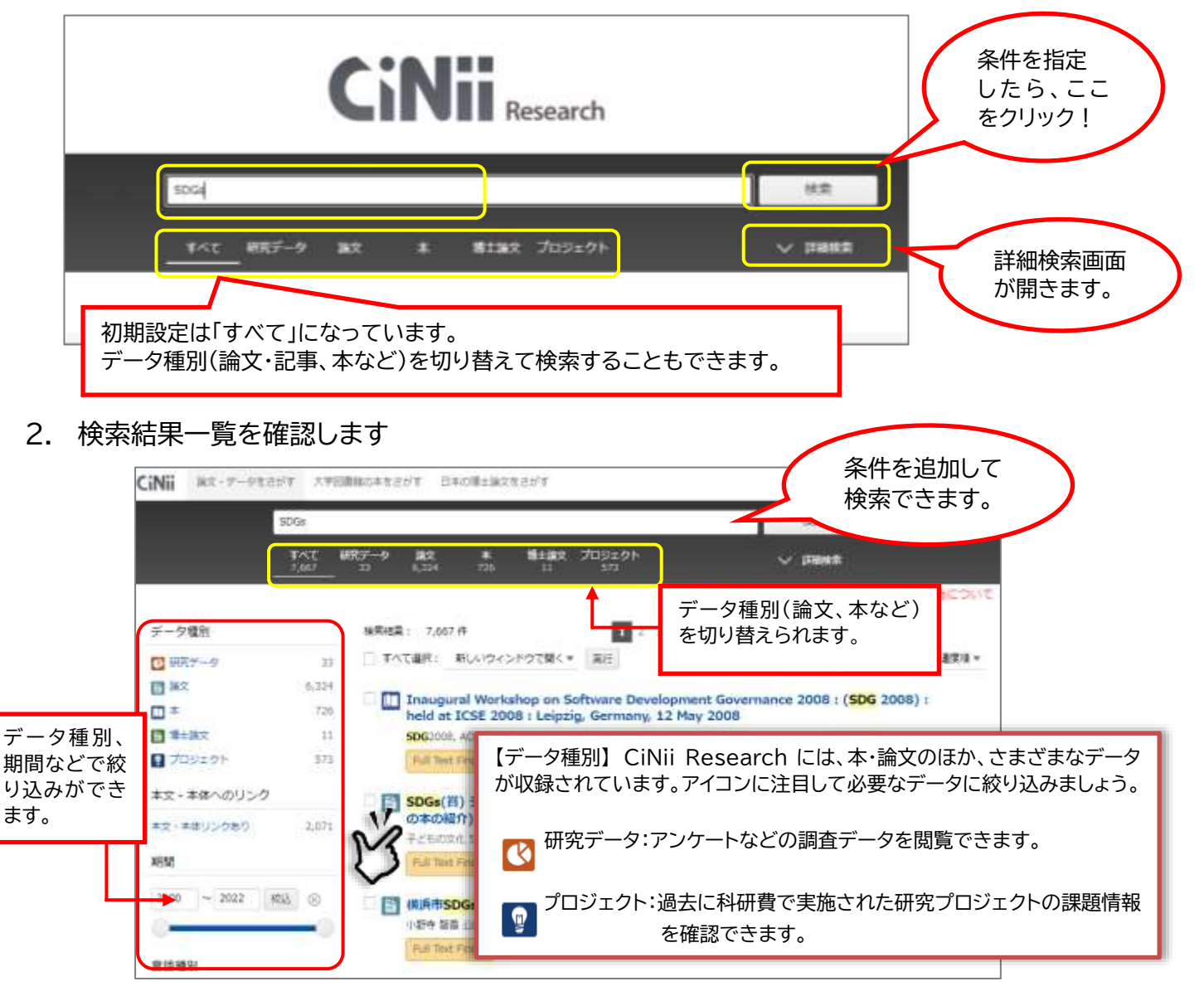

| CiNii                            | 論文・データをさがす                              | 大学図書館の本をさがす 日本の博士                                             | 上論文をさがす                                                                                | 4                                                                        | 6古屋女子大学 ログイン                                                  |
|----------------------------------|-----------------------------------------|---------------------------------------------------------------|----------------------------------------------------------------------------------------|--------------------------------------------------------------------------|---------------------------------------------------------------|
|                                  |                                         | SDGs 幼児教育                                                     |                                                                                        | 検索                                                                       |                                                               |
|                                  |                                         | すべて 研究データ 論3<br>13 0 11                                       | な 本 博士論文 プロジェクト<br>                                                                    | → 詳細検索                                                                   |                                                               |
|                                  |                                         |                                                               |                                                                                        | 【4/18更新】CiNii Articlesの                                                  | CINII Researchへの統合に                                           |
|                                  | データ種別<br>5 論文                           | 検索結果: 11<br>◎ すべて選択:                                          | 件<br>新しいウィンドウで開く▼ 実行                                                                   | 1                                                                        | 出版年:新しい頃 ▼                                                    |
| 本文へのリ<br>ンク、資料<br>種別などで<br>絞り込みが | 凹本<br>夏 ブロジェクト                          | 1<br>1 SDGs.<br>07P23                                         | から捉える領域【表現(音楽)】の一考察<br>1, 未未 神能大子・神能大子規制大子時代要第55 20<br>Vol 5 2022 5 113-128 2022-03-10 | 22 = Journal of Suzuka University and Su:                                | zuka Junior                                                   |
|                                  | 本文・本体へのリン・                              | ク …の中で<br>教科書カ<br>7 「1000000000000000000000000000000000000    | (4)、ラインドンドの「100」には、101、101、101、101、101、101、101、101、101、10                              | 城 (表現(音楽)) について、幼稚園教育要領明らかとした                                            | 1、こどもの歌、                                                      |
|                                  | 資源種別                                    |                                                               | Refeggeに見いだすSDGsとESD (特集 持続                                                            | クリックすると論文の<br>詳細画面が表示されま                                                 | す。                                                            |
|                                  |                                         |                                                               | + 宇 幼児教育 じほう 49 (11), 12-18, 2022-02                                                   |                                                                          |                                                               |
| できます。                            | 期間 💙                                    | CINII Research ICI<br>要論文)、記事なども<br>に合った資料に絞り込                | ょ調又(子帆維認調又・紀<br>収載されています。目的 2視点が<br>みましょう。                                             | いらの考察 〜乳幼児期における「食農                                                       | 自然保育」の                                                        |
|                                  | 2000 ~ 2022                             |                                                               | iki, KUB<br>1年、幼児期に蘇などの目然の中で体験活動を行うこと<br>5用した保育・ <b>幼児教育</b> (自然保育)」の取り組みが拡            | OTA 教育学論集 73 189-215, 2021-03-31<br>の重要性が指摘されており、「森のようちえ/<br>がっている*3 *4, | ん」などの「森と                                                      |
|                                  | 言語種別                                    | 機関リ                                                           | ポジトリ Full Text Finder                                                                  |                                                                          |                                                               |
| <ol> <li>検索結果詳細を表示します</li> </ol> |                                         |                                                               |                                                                                        |                                                                          |                                                               |
| E SDGsから捉える領域【表現(音楽)】の一考察        |                                         |                                                               |                                                                                        |                                                                          |                                                               |
| (推開)                             | リボジトリ                                   | 本文がある場合は、こち<br>クリックして本文を読む。<br>列 DOI Web Site ★               | らにボタンが表示されます。<br>ことができます。<br>を示されるボタンは文献に                                              | キーワ<br>SDGs<br>教育<br>SDGs                                                | 1一ド<br>ESD   表現(音楽)   幼児<br>こどもの歌<br>ESD   Expression (Music) |
| まま車酒                             |                                         |                                                               | って異なります。                                                                               | Early<br>hildren                                                         | / Childhood Education   C<br>I's Songs                        |
| =∞ <del>=</del> 4971             | ~ル別名 SDGs カラ トラエル<br>A Consideration of | レリョウイキ 【 ヒョウゲン(オンガク)】<br>the Area [Expression (Music)] Captur | ノイチ コウサツ<br>ed from the SDGs                                                           | 詳細情<br>CRID :                                                            | 報                                                             |
| この論文                             | をさがす                                    | ~                                                             | 本文がない場合は、「Full -                                                                       | Text Finder」をクリ SN:<br>24                                                | 50854718219281792                                             |

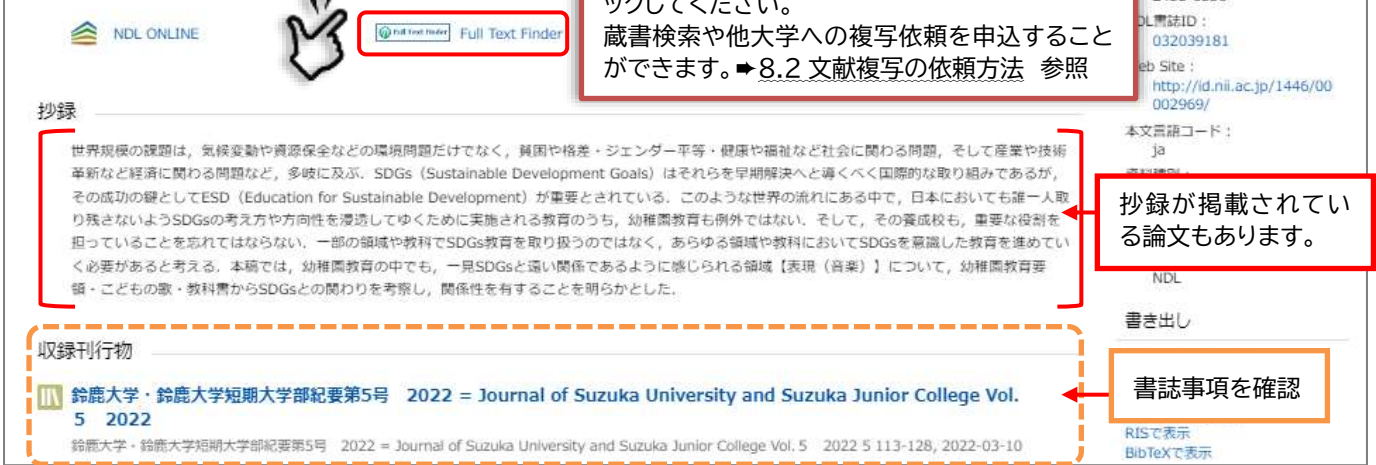

- ・ 文献のタイトルをクリックすると、詳細情報が表示されます。論文名、著者名、収録誌、巻号、頁数(※これらの情報は、レポート・論文の「参考文献一覧」で必要になります。メモしておきましょう)と、抄録が表示されます。
- 本文へのリンクがある場合は、タイトルの下に橙色のボタンが表示されます。クリックすると本文を読むことができます。(著作権の関係上見られないものもあります)。
- ・ 検索が終わったら、ブラウザの画面ごと閉じてください。ログアウトする必要はありません。